## Web | Ver1.2 | 2024/3/22 現在

## 新「帝京大学統合認証基盤」初回利用時マニュアル

2024年3月24日20時より、新しい認証基盤(シングルサインオン認証)の運用が開始されます。新認 証基盤を利用される際は、以下の手順を参照して初回ログイン及び多要素認証の登録を行ってください。

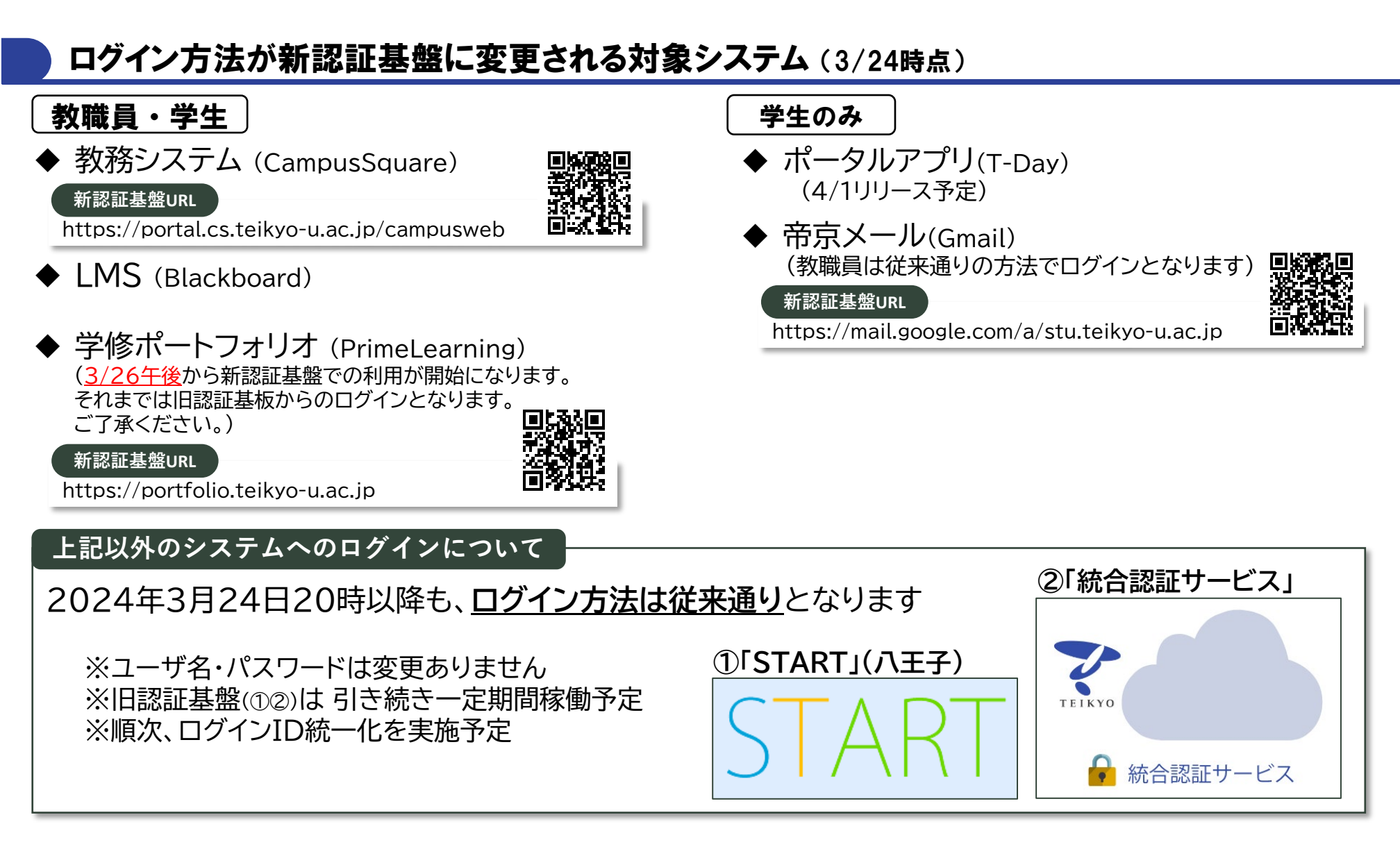

## 【新機能】多要素認証について

システムにログインするためには、従来から行ってきた「ユーザ名」・「パスワード」の入力のほかに、多要 素認証として「スマホアプリ」または「メール」での認証が追加されます。

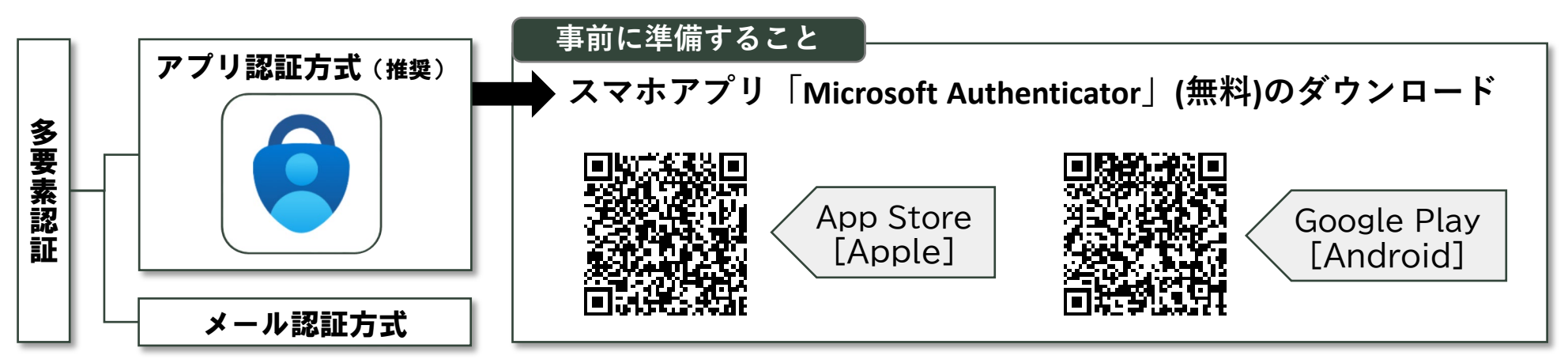

▶▶▶次ページ以降に初回ログイン及び多要素認証の登録方法をご紹介します

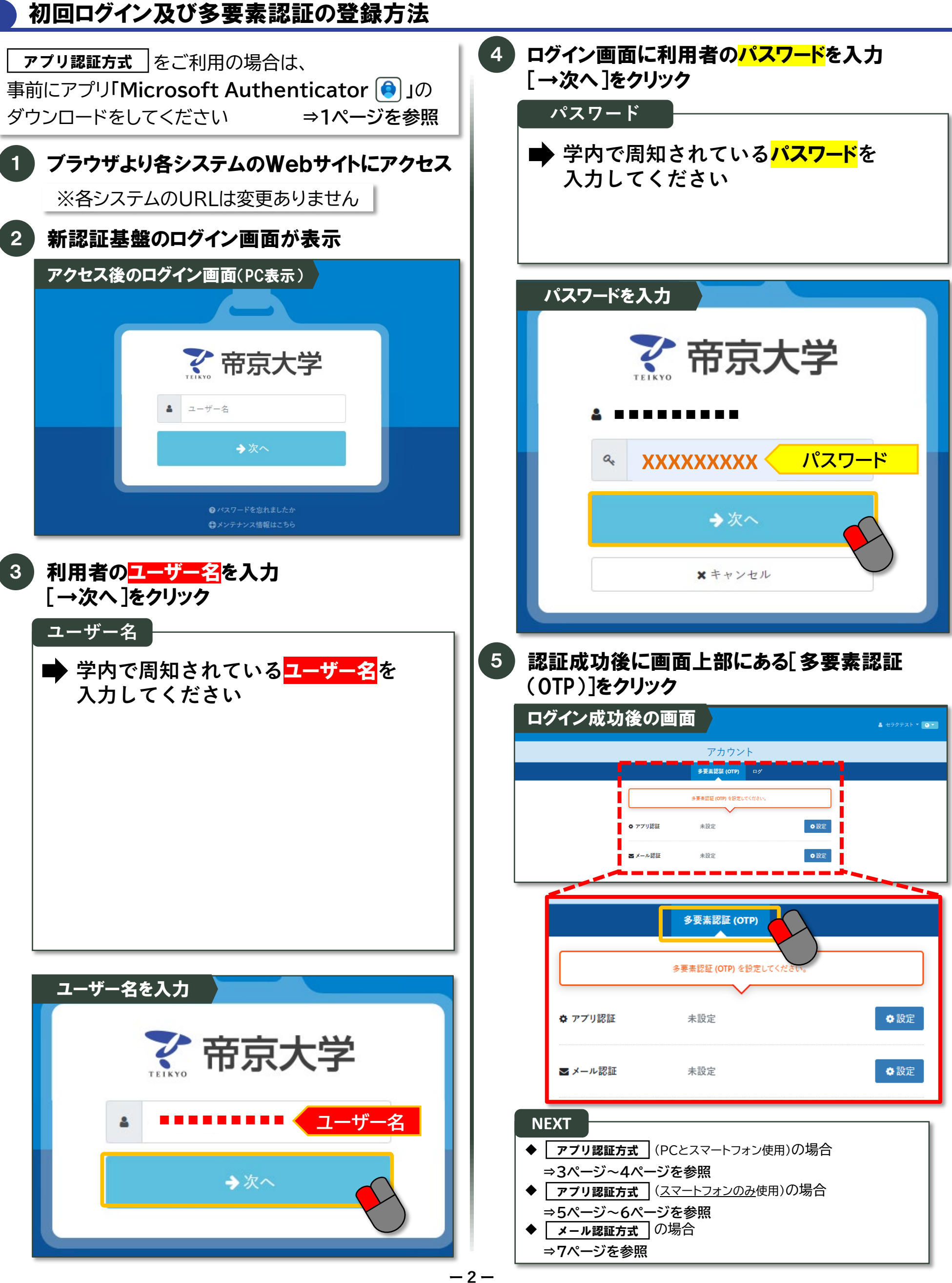

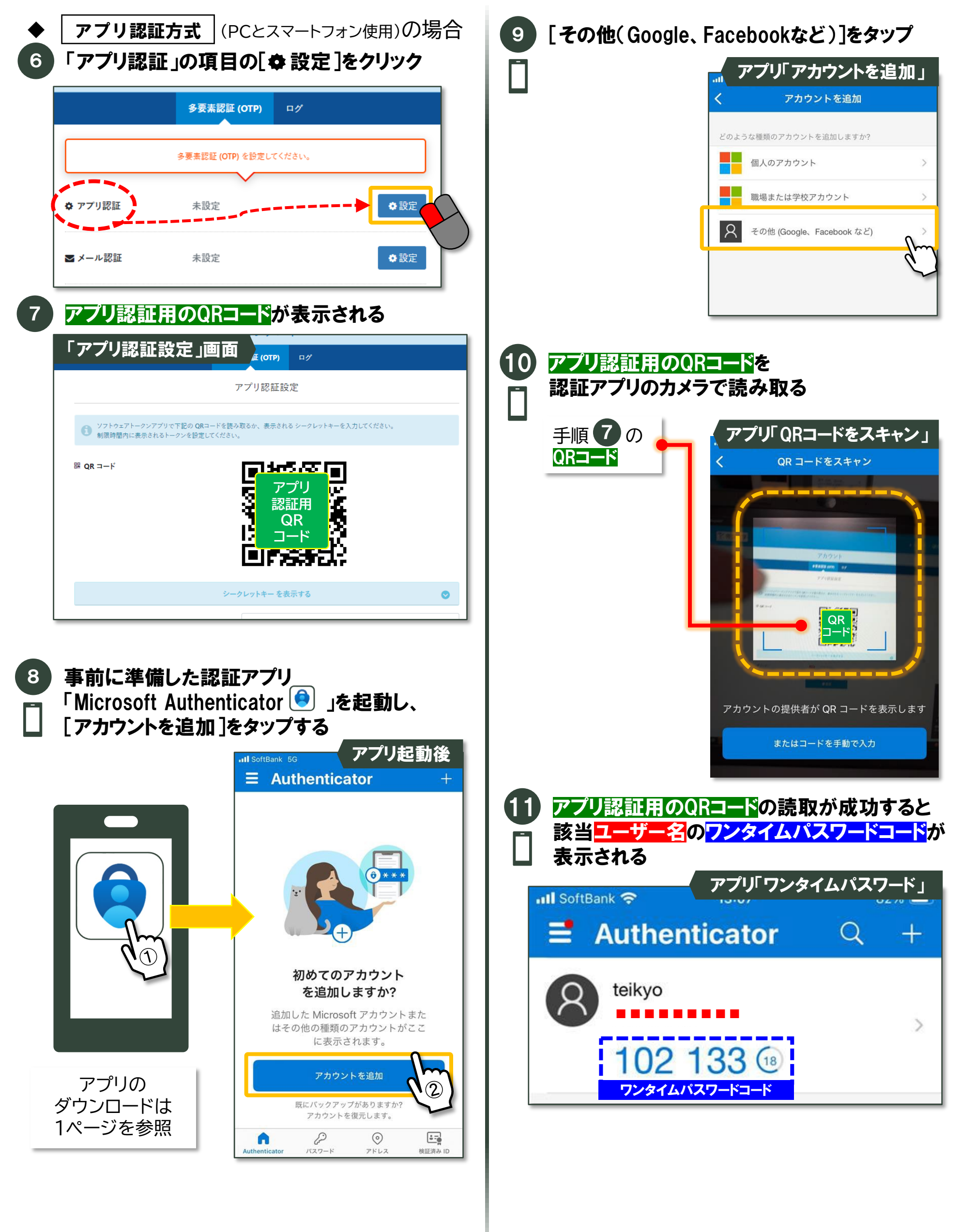

-3-

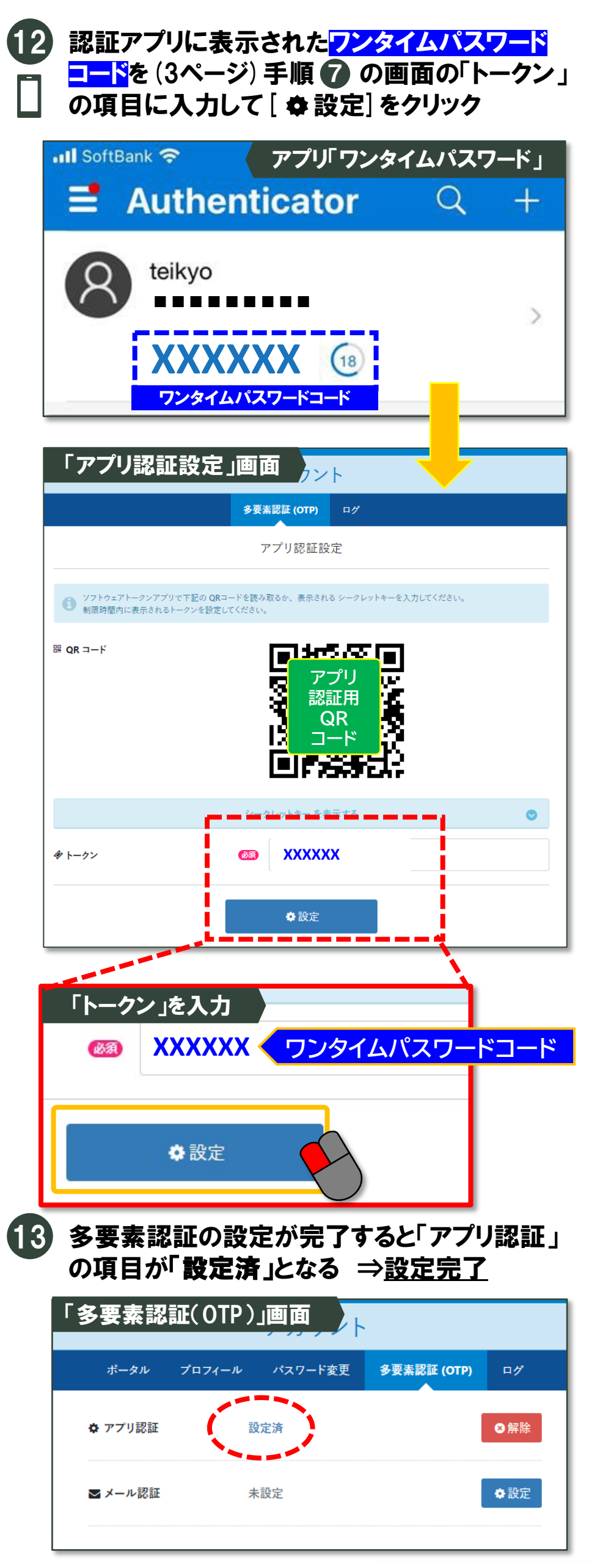

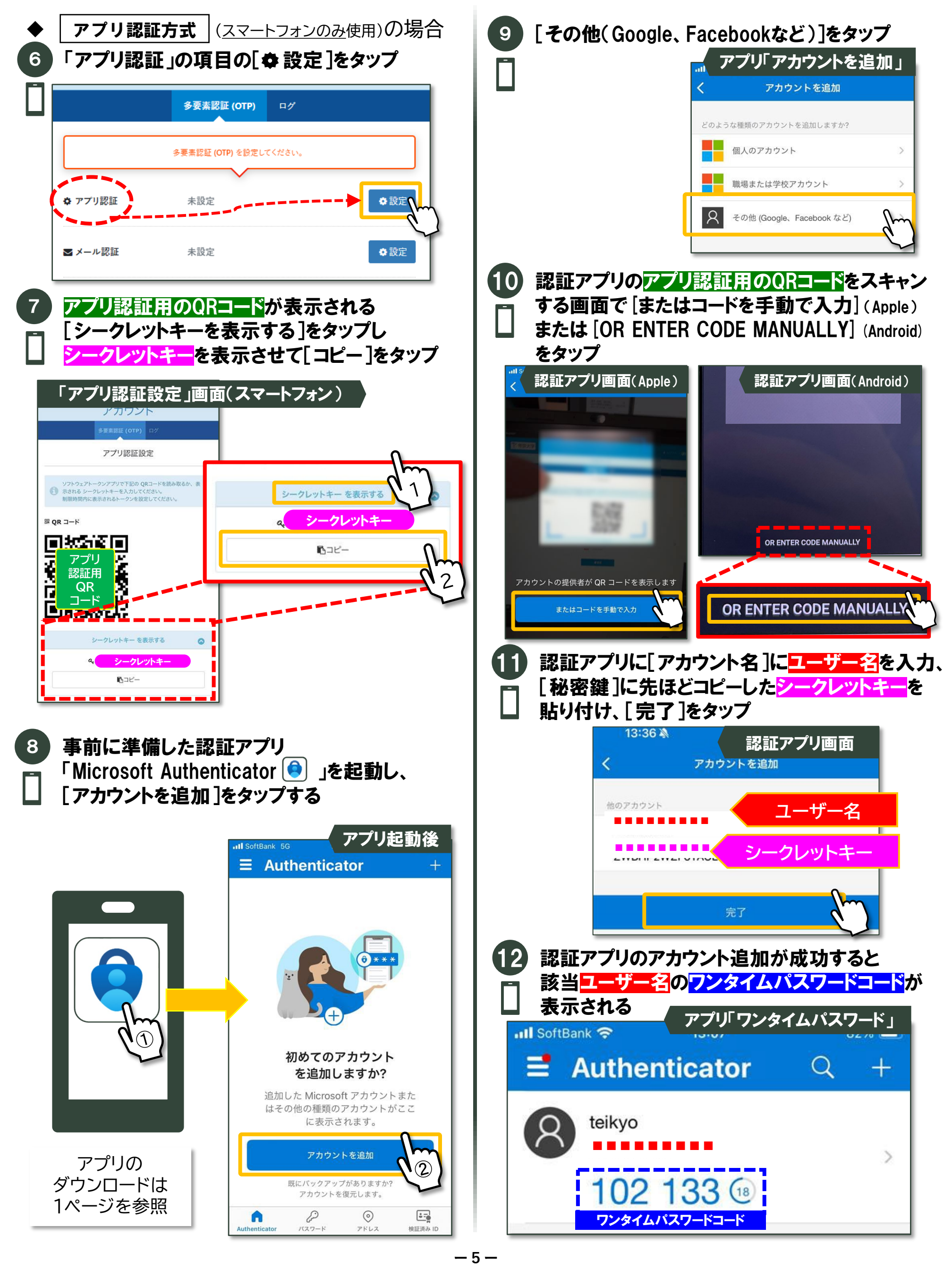

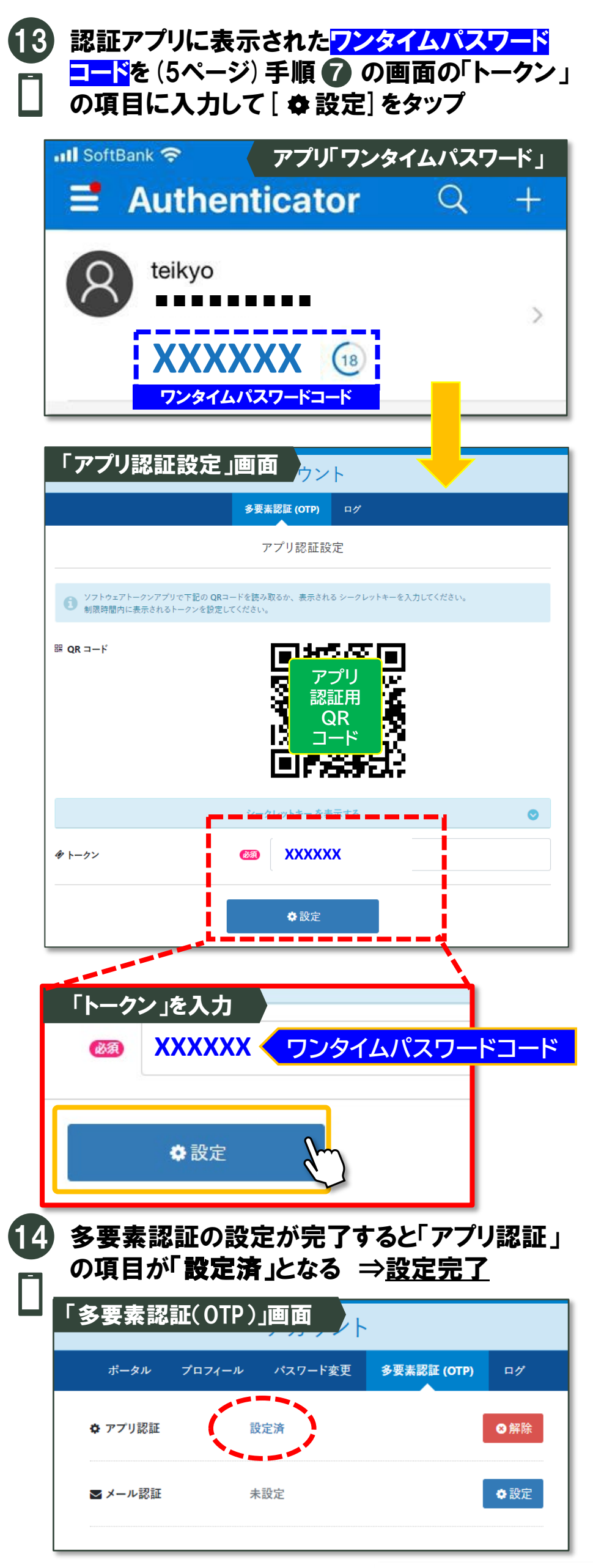

▶▶▶8ページに多要素認証の登録後のシステムログイン方法をご紹介します

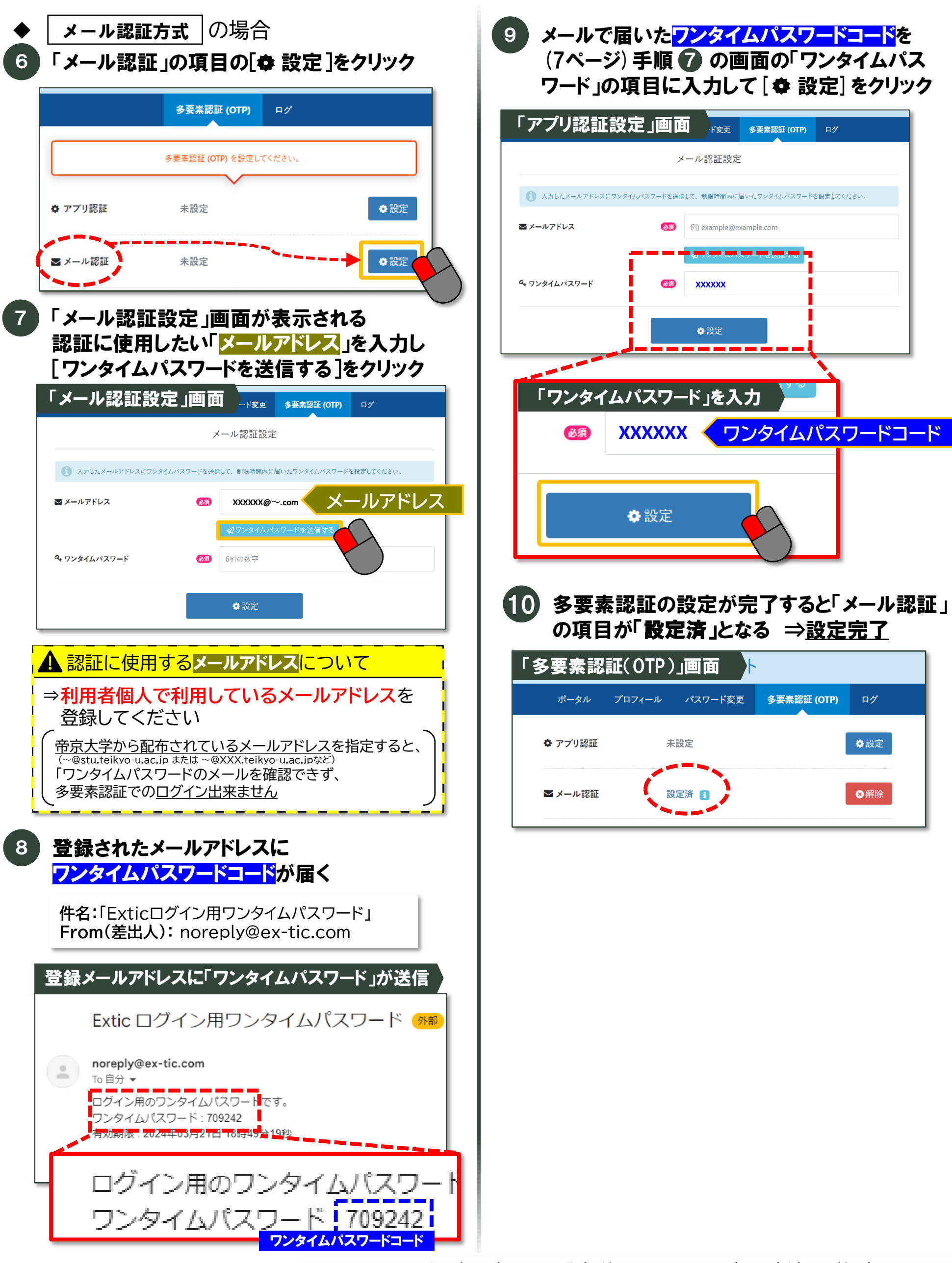

▶▶▶8ページに多要素認証の登録後のシステムログイン方法をご紹介します

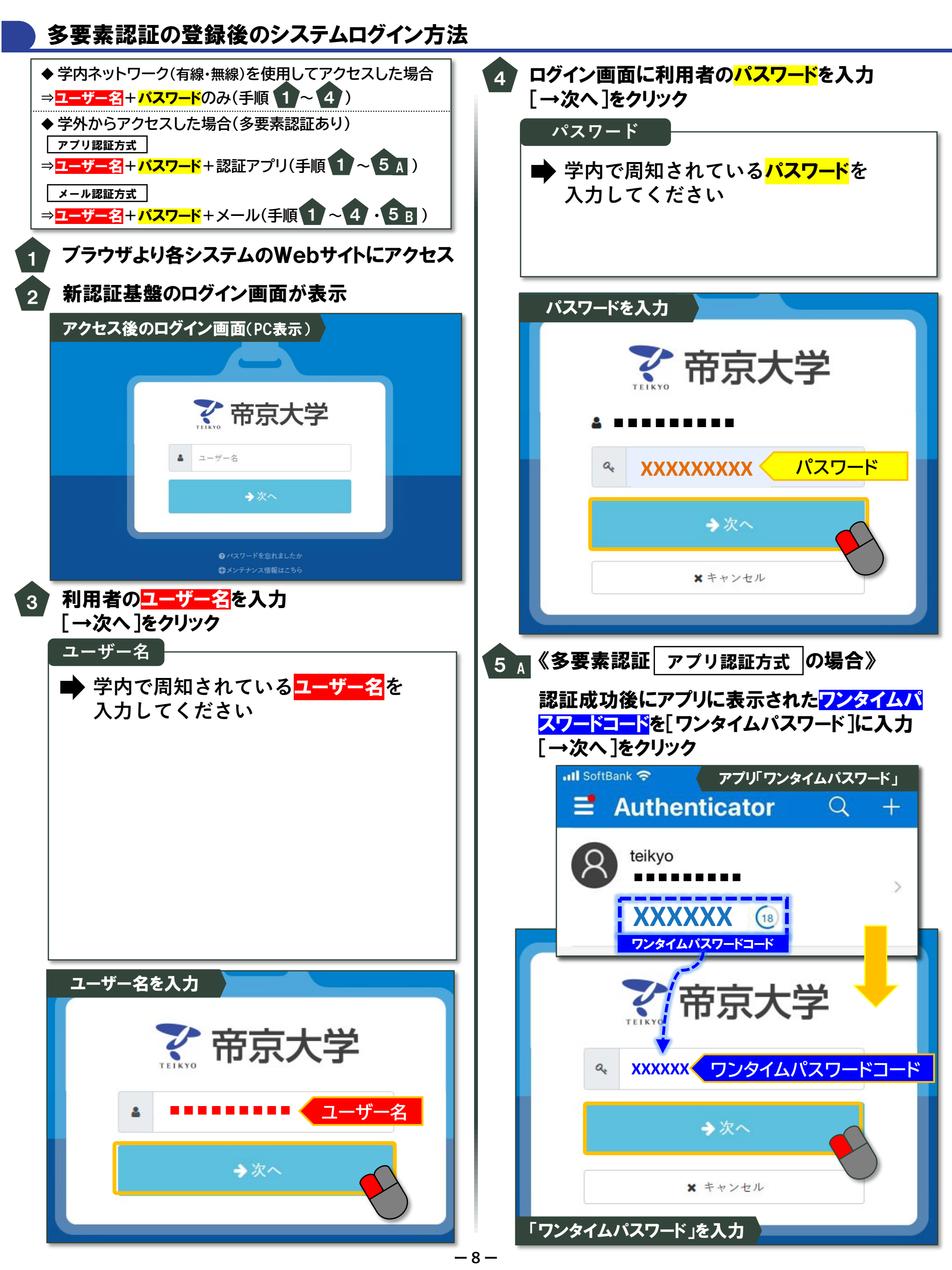

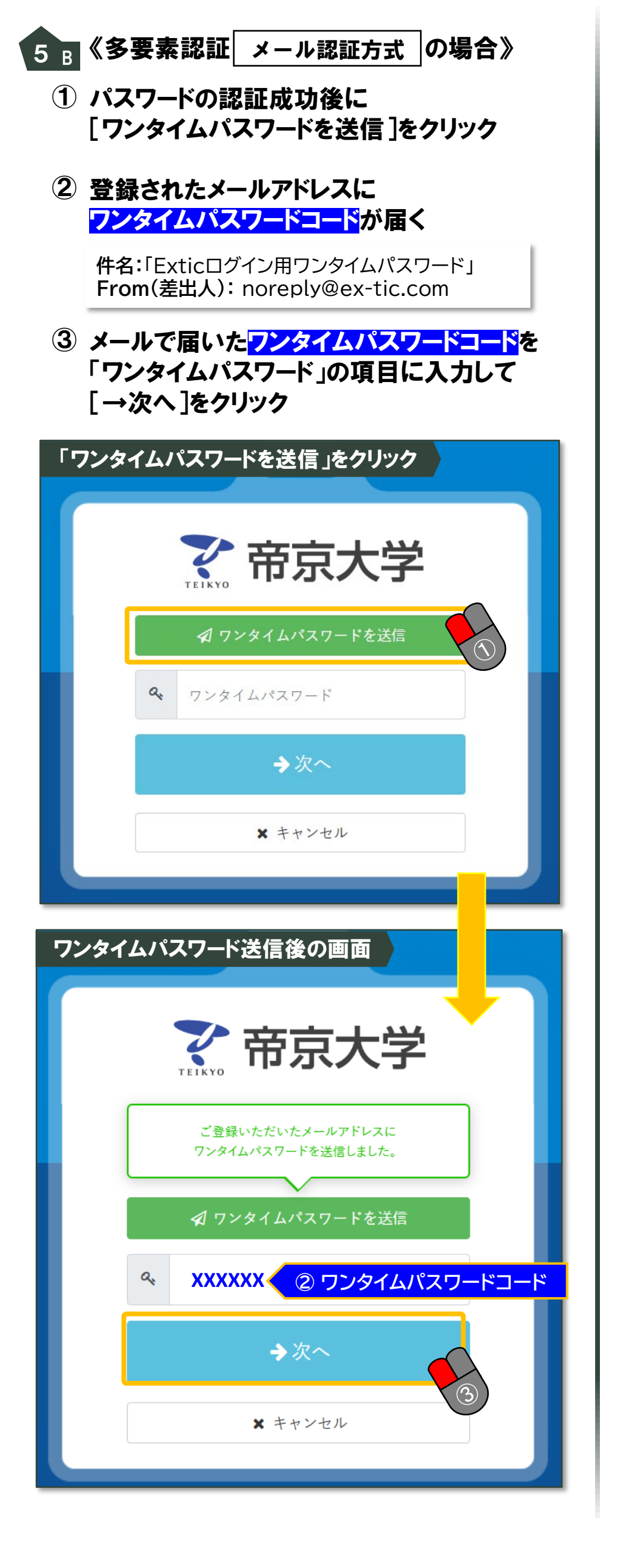